## **Viewing Your Financial Aid Offer**

1) Log into the Illinois Tech Portal and search for the Financial Aid Dashboard tool.

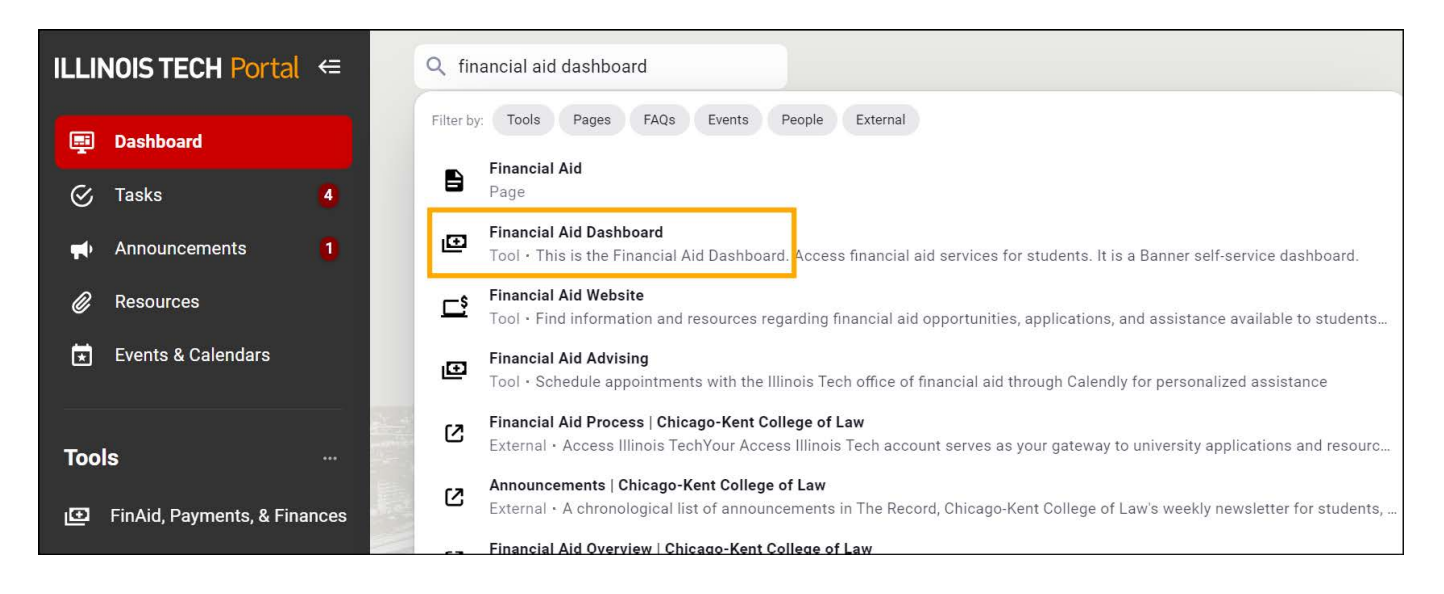

2) Within the Financial Aid Dashboard, make sure the correct **Award Year** is selected. Then click on "**Award Offer.**"

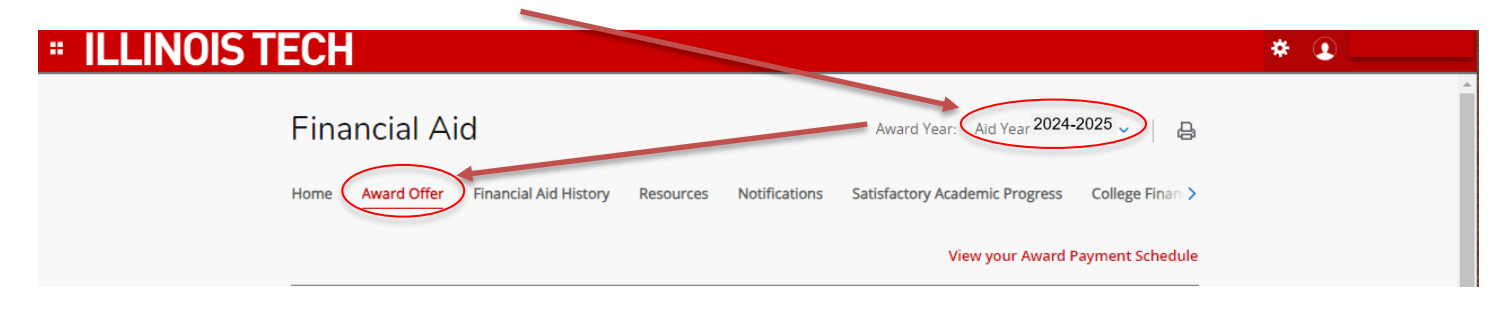